### Σύνδεση

5

## Ρυθμίσεις

### Λειτουργίες

 Όταν ολοκληρωθεί η σύνδεση, θα ανοίξει μία νέα καρτέλα με το όνομα της συσκευής όπου και θα επιλέξετε: Πλήρης. Το λαμπάκι της κάμερας θα σταθεροποιηθεί σε χρώμα πράσινο.

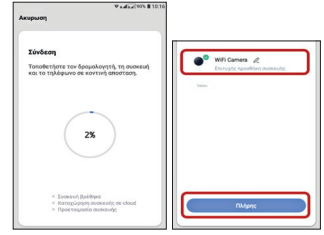

Τέλος θα ανοίξει η οθόνη της κάμερας.

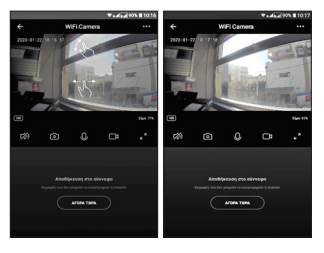

Επιλέξτε: ••• για να ανοίξει το μενού

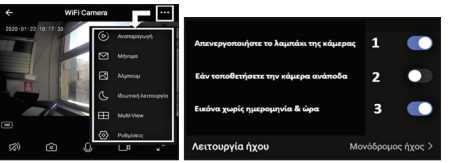

- Αναπαραγωγή: Αρχεία αποθηκευμένα σε κάρτα μνήμης ή σε Cloud.
- Μήνυμα: Αρχείο ανίχνευσης με εικόνα, ημερομηνία & ώρα ανά συμβάν.
- Άλμπουμ: Αποθηκευμένες φωτογραφίες στο κινητό.
- Ιδιωτική λειτουργία: Απενεργοποιήστε την κάμερα όταν δεν θέλετε να λειτουργεί.
- Multi-View: Για να βλέπετε ταυτόχρονα έως 4 κάμερες.
- Ρυθμίσεις:
- Ρυθμίσεις συναγερμού ανίχνευσης Motion: Ενεργοποίηση / Απενεργοποίηση λήψης Push Notifications.
- Κοινόχρηστο Συσκευής: Επιπλέον χρήστες που θα βλέπουν εικόνα από την κάμερα.
- Πληροφορίες όπως η ένδειξη κατάστασης και η περιστροφή οθόνης

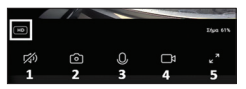

- ΗD: Επιλογή ποιότητας εικόνας. Επιλέξτε SD ή HD ανάλογα την ταχύτητα σύνδεσης.
- 1: Επιλέξτε το για να ακούσετε ήχο από τον χώρο.
- 2: Επιλέξτε το για να αποθηκεύσετε μία φωτογραφία στο κινητό σας.
- 3: Κρατήστε το πατημένο για να μιλήσετε στον χώρο της κάμερας.
- 4: Επιλέξτε το για εγγραφή video στο κινητό σας.
- 5: Επιλέξτε για μετάβαση σε πλήρη οθόνη.

### Εγγύηση

Η συσκευή καλύπτεται από εγγύηση ενός **(1) έτους**. Η εγγύηση δεν ισχύει σε περίπτωση που:

- έχουν παραβιαστεί οι οδηγίες χρήσης
- η συσκευή έχει τοποθετηθεί σε εξωτερικό χώρο ή σε χώρο με υψηλή υγρασία
- η συσκευή έχει χτυπηθεί ή έχουν καταστραφεί μηχανικά μέρη
- υπάρχουν ξένα αντικείμενα ή υγρά εντός της συσκευής
- η συσκευή έχει ανοιχτεί από μη-εξουσιοδοτημένο τεχνικό
- έχει τροποποιηθεί το καλώδιο τροφοδοσίας ή έχει χρησιμοποιηθεί άλλος μετασχηματιστής.

## Smart Camera SC002-WA2

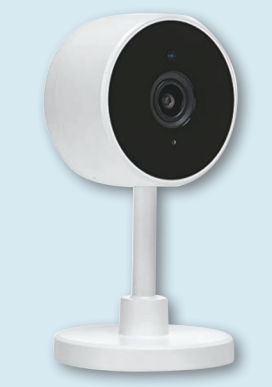

# Γρήγορος οδηγός χρήσης

εкδ. IAN. 2020

### Smart Life app

#### Προετοιμασία

Σύνδεση

(3)

 Η κάμερα λειτουργεί με την εφαρμογή: Smart Life (Smart Life – Smart Living) της Tuya Inc.

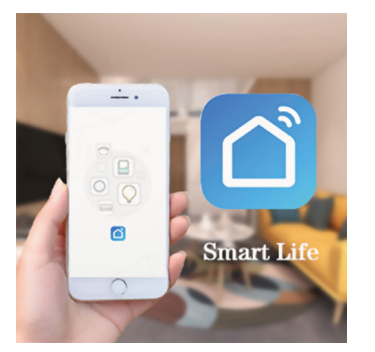

 Κατεβάστε την εφαρμογή από το Google Play ή το App Store και δημιουργήστε λογαριασμό.

- Συνδέστε την κάμερα στο ρεύμα με το παρεχόμενο τροφοδοτικό.
- Περιμένετε 20 δευτερόλεπτα.
- Το λαμπάκι θα πρέπει να αρχίσει να αναβοσβήνει
- Χρησιμοποιήστε το ειδικό μεταλλικό αντικείμενο που θα βρείτε μέσα στην συσκευασία για να κρατήσετε πατημένο το πλήκτρο RESET που βρίσκετε στην πίσω πλευρά της κάμερας. Μόλις ακουστεί ένας ήχος αφήστε το.
- Περιμένετε περίπου 20 δευτερόλεπτα και το λαμπάκι της κάμερας θα πρέπει να αρχίσει και πάλι να αναβοσβήνει.
- Συνδέστε το κινητό σας τηλέφωνο στο Wi-Fi του χώρου.
- Ανοίξτε την εφαρμογή **Smart Life**.

- Επιλέξτε το + (βρίσκετε πάνω δεξιά στην οθόνη).
- Θα ανοίξει η καρτέλα: **Χειροκίνητη προσθήκη.**
- Επιλέξτε Παρακολούθηση ... και στην συνέχεια το εικονίδιο Έξυπνη μηχανή που βρίσκετε πάνω αριστερά.
- Στην νέα καρτέλα επιλέξτε Το επόμενο βήμα.

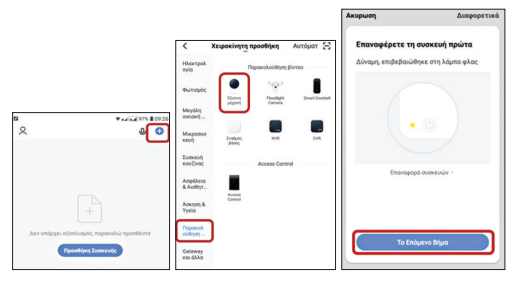

- Θα ανοίξει η καρτέλα: Εισάγετε τον κωδικό wifi.
- Επιβεβαιώστε ότι το κινητό σας είναι συνδεμένο στο σωστό Wi-Fi, στην συνέχεια συμπληρώστε τον κωδικό του Wi-Fi και πατήστε: Επιβεβαιώνω.

- Στην νέα οθόνη επιλέξτε Συνέχεια για να εμφανιστεί ο κωδικός QR.
- Πλησιάστε την κάμερα στην οθόνη του κινητού για να διαβάσει τον QR κωδικό. Μόλις αυτό πραγματοποιηθεί θα ακουστεί ένας ήχος από την κάμερα.
- Πατήστε: **Ακούστε Τον Ήχο**.

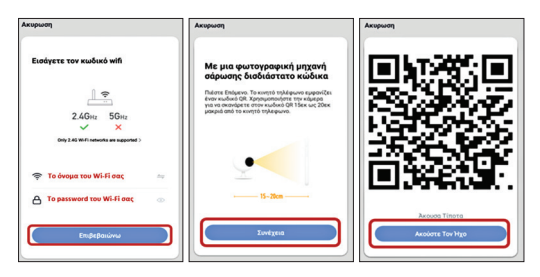

 Θα ανοίξει η καρτέλα Σύνδεση και το λαμπάκι της κάμερας θα αρχίσει να αναβοσβήνει σε χρώμα πράσινο